## Einschreibung in einen zweiten Studiengang / Zertifikat

- Melden Sie sich zuerst mit Ihrer Kennung im SIM-Portal an.
- Wählen Sie sodann den Button "Zulassungsportal" aus (s. Abb. 1):

|                             |                                         | Startseite $\checkmark$ | ٩ |
|-----------------------------|-----------------------------------------|-------------------------|---|
| SLCM Studenten              | Zulassungsportal                        |                         |   |
| Meine persönlichen<br>Daten | Bescheinigungen<br>Anzeige und Download |                         |   |
| -                           | $\overline{1}$                          |                         |   |
| Zulassungsportal            |                                         |                         |   |
| Zulassungsportal            |                                         |                         |   |
| 毘                           |                                         |                         |   |
|                             |                                         |                         |   |
|                             |                                         |                         |   |
|                             |                                         |                         |   |
|                             |                                         |                         |   |

• Im nächsten Schritt müssen Sie sich erneut mit Ihren Daten einloggen (s. Abb. 2):

|                                                                                                    | UNIVERSITÄT<br>DES<br>SAARLANDES                                                                                                    | hiz                                                                                                    |
|----------------------------------------------------------------------------------------------------|----------------------------------------------------------------------------------------------------|----------------------------------------------------------------------------------------------------|
| UdS Kennung                                                                                                    |                                                                                                    |                                                                                                    |
| Passwort                                                                                                    |                                                                                                    |                                                                                                    |
| <ul> <li>Login nicht m</li> <li>Vormals ertei</li> </ul>                                                                                                    | erken<br>Ite Erlaubnis, Daten weit                                                                                                    | erzuleiten, widerrufen                                                                                                    |
|                                                                                                    | Login                                                                                                    |                                                                                                    |
| » Benötigen Sie H<br>Mit dem Login<br>weitergeleitet. Mi<br>Nichtberechtigung<br>Soweit neben der<br>weitere Informatie<br>und er folgende<br>Informationen au<br>nur mit Ihrer Ei<br>gemäß Artikel<br>Diensteanbieter w<br>diese Seite ermög<br>Datenschutznivea<br>Einer Übertragung<br>Datenschutznivea<br>Einer Übertragung<br>Datenschutznivea<br>gegebenenfalls In<br>Ihrer Einwilligung | Iffe?<br>werden Sie an den Lu<br>dem Login wird dem ext<br>zur Nutzung des Dienste-<br>Information über die Ber<br>onen für die Nutzung des En<br>Seite über die für die If<br>fgeklärt. Diese Information<br>nwilligung übermittelt. Sie<br>7 Absatz 3 DSGVO jee<br>diedruften. Bestimmte Diens<br>jicht wird, werden von Die<br>g in Drittändern durchführ<br>diesen Diensten Ist es a<br>führten Daten dem jew<br>venn am Ort der Dates<br>u im Sinne der Daten ster<br>i der Jahren er Daten ster<br>i die sin die nache zo Safvo<br>re Betroffenenrechte nicht o<br>i m jeweiligen Einzelfall | Inten genannten externen Dienst<br>ernen Dienst die Berechtigung oder<br>sin anonymisierter Form mitgeteilt.<br>Wutzung des Dienstes<br>einstes erforderlich sind, werden Sie<br>können diese Einwilligung jedoch<br>terzeit egeenüber dem jeweiligen<br>te, zu denen Ihnen der Zugang über<br>erforderlich, dass die auf der<br>eiligen Diensteanbieter übermittelt<br>nverarbelung kein angemessenes<br>gewährleistet und in denen Sie<br>furchsetzen können, stimmen Sie mit<br>explicit zu. Bitte beachten Sie die |

• Als nächstes wählen Sie bitte den Button "Einschreibung" (s. Abb. 3):

|    |                       |                                                                                    |                                               |                                    | Ů ? i ≜ ∨                  |
|----|-----------------------|------------------------------------------------------------------------------------|-----------------------------------------------|------------------------------------|----------------------------|
|    |                       |                                                                                    | Zulassungsportal                              |                                    |                            |
|    | Studienplatzbewerbung | Zulassung hochschulstart<br>liegt vor<br>(Humanmedizin, Zahnmedizin,<br>Pharmazie) | Einschreibung<br>(inkl. Austauschstudierende) | Weiterbildung<br>(z.B. LL.M., MBA) | Deutschkurs/VSi MINT       |
|    | Ę.                    | hochschul<br>start.de                                                              | <b>E</b> +                                    | Ę                                  | <b>E</b>                   |
| Me | ine Anträge           |                                                                                    |                                               |                                    |                            |
|    |                       |                                                                                    |                                               |                                    |                            |
|    |                       |                                                                                    |                                               |                                    |                            |
|    |                       |                                                                                    |                                               |                                    |                            |
|    |                       |                                                                                    |                                               |                                    |                            |
|    |                       |                                                                                    |                                               |                                    |                            |
|    |                       |                                                                                    |                                               |                                    |                            |
|    |                       |                                                                                    |                                               |                                    |                            |
|    |                       |                                                                                    |                                               |                                    |                            |
|    |                       |                                                                                    |                                               |                                    | Meine persönlichen Details |

• Öffnen Sie die Leiste "Bewerbung" und wählen Ihren Studiengang ("Studienbegleitende Zertifikate") und in der darunterliegenden Zeile Ihren "Studienwunsch" (z. B. "Gender Studies") aus (s. Abb. 4) und wählen Sie das Semester aus, auf das sich Ihre Bewerbung bezieht:

|                     | Vorbereitender Fragebogen |         |  |  |  |  |  |
|---------------------|---------------------------|---------|--|--|--|--|--|
| Auswahl Studiengang |                           |         |  |  |  |  |  |
|                     |                           |         |  |  |  |  |  |
| Bewerbung           |                           | ~       |  |  |  |  |  |
| Studienwunsch       | Auswählen t               | 57      |  |  |  |  |  |
| *Semesterauswahl    |                           | ~       |  |  |  |  |  |
|                     |                           |         |  |  |  |  |  |
|                     |                           |         |  |  |  |  |  |
|                     |                           |         |  |  |  |  |  |
|                     |                           |         |  |  |  |  |  |
|                     |                           |         |  |  |  |  |  |
|                     |                           |         |  |  |  |  |  |
|                     |                           |         |  |  |  |  |  |
|                     |                           |         |  |  |  |  |  |
|                     |                           |         |  |  |  |  |  |
|                     |                           |         |  |  |  |  |  |
|                     |                           |         |  |  |  |  |  |
|                     |                           |         |  |  |  |  |  |
|                     |                           |         |  |  |  |  |  |
|                     |                           |         |  |  |  |  |  |
|                     |                           |         |  |  |  |  |  |
|                     |                           |         |  |  |  |  |  |
|                     |                           |         |  |  |  |  |  |
|                     |                           |         |  |  |  |  |  |
|                     |                           |         |  |  |  |  |  |
|                     |                           |         |  |  |  |  |  |
|                     |                           |         |  |  |  |  |  |
|                     |                           | Überneh |  |  |  |  |  |

- Bitte folgen Sie sodann den Anweisungen des Portals (durch Clicken des Buttons "Übernehmen" bzw. "Weiter" rechts unten) bis der Button "Antrag einreichen" erscheint.
- Sobald Ihre Unterlagen durch das Studierendensekretariat bearbeitet wurden, können Sie Ihren zweiten Studiengang/Zertifikat in LSF einsehen.